| WTO Notification                             |   |
|----------------------------------------------|---|
| Workflow                                     |   |
| Create a WTO Notification                    | 5 |
| Record/Edit the WTO Notification             | 9 |
| General                                      |   |
| Version Information                          |   |
| Officials in Charge                          |   |
| History                                      |   |
| Documents                                    |   |
| Uploading & Sending Documents                |   |
| Sending an unsent non-integral document      |   |
| Deletion of an unsent document               |   |
| Validate an uploaded XML document            |   |
| Consult an uploaded XML document             |   |
| WTO Notification                             |   |
| Interventions inside CAP Strategic Plan      |   |
| Interventions outside CAP Strategic Plan     |   |
| Validate the WTO Notification                |   |
| Prepare WTO Notification for send to EC      |   |
| Send the WTO Notification                    |   |
| Request for Revised WTO Notification by MS   |   |
| Delete the WTO Notification                  |   |
| Cancel the WTO Notification                  |   |
| Create a New Version of the WTO Notification |   |

### **WTO Notification**

#### PURPOSE

This document describes the actions related to the data reporting by the Member States for the purposes of the EU notification to the World Trade Organisation (WTO) on domestic support (DS) for programming period 2023-2027 in SFC2021.

The main function of the new WTO module in SFC2021 is to allow Member States' Paying Agencies (and/or Coordinating Bodies) to report (transmit) to the Commission the data on the amounts paid from national sources for all expenditures related to the Funds as indicated in Article 32(1), points (b) and (c) of Implementing Regulation (EU) 2022/128.

Each Member State should transmit the WTO related data to the Commission, once a year, before 15 of February.

#### REGULATIONS

More details regarding the reporting obligations and the exchange of data between the European Commission and the Member States (MS) can be found in the "<u>About SFC2021</u>" section of the portal.

#### ROLES

Roles involved in the WTO Notification are:

| MS Paying Agency (MSPA)     | Record WTO Notification                    |
|-----------------------------|--------------------------------------------|
| MS Coordination Body (MSCB) | Upload WTO Notification Documents          |
|                             | Consult WTO Notification                   |
|                             | Delete WTO Notification                    |
|                             | Validate WTO Notification                  |
|                             | Prepare WTO Notification for send to EC    |
|                             | Send WTO Notification                      |
|                             | Request for Revised WTO Notification by MS |
|                             | Cancel WTO Notification                    |
|                             | Create New Version of a WTO Notification   |

**FUNDS** 

| EAGF | EAFRD |
|------|-------|
|------|-------|

## Workflow

This section shows the lifecycle to create and manage a WTO Notification.

Click <u>here</u> to see the WTO Notification workflow diagram in high resolution.

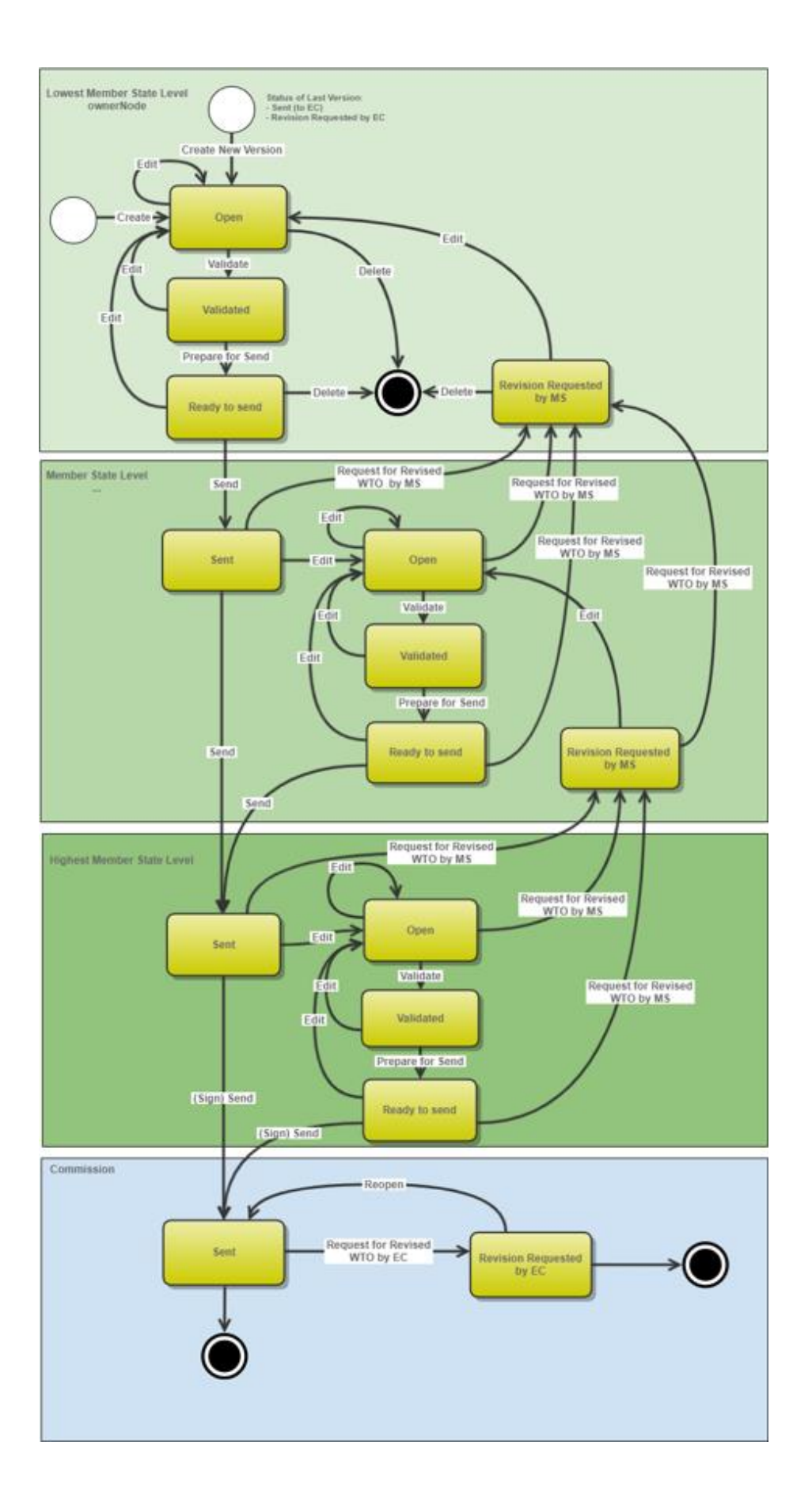

# **Create a WTO Notification**

|        | The User is an identified User and has the role of <b>MS Paying Agency</b> or <b>MS Coordination</b><br><b>Body</b> with <b>Update</b> rights ( <b>MSPAu/MSCBu</b> ) for EAGF and/or EAFRD funds.                                                                                                    |
|--------|----------------------------------------------------------------------------------------------------|
|        | When creating a new WTO Notification, all existing versions (last working version) for the same CCI and Fund must be <b>SENT</b> to the Commission, <b>CANCELLED</b> , <b>REQUEST FOR REVISION BY EC</b> .                                                                                                    |
|        | The CSP should be adopted and managed on the User's Node.                                                                                                    |
| Remark | Only one WTO Notification per CSP and Financial Period can be created. For this WTO Notification, several versions (=work_version) could be created when a previous version has been requested for revision by EC.                                                                                             |
|        | The submission of the first version of the WTO Notification to EC must occur before the end of the corresponding Declaration Period. In case the WTO Notification is returned for modification by EC, a new version can be resubmitted by MS to EC even after the end of the corresponding Declaration Period. |

1. To create the WTO Notification, go to the **EXECUTION** menu and select the **WTO NOTIFICATION** option:

| ■ SFC202                                       | 1             |
|------------------------------------------------|---------------|
| HOME                                           |               |
| A STRATEGIC PLANNING                           | ~             |
| PROGRAMMING                                    | ~             |
|                                                | EGF           |
| ဗ္မ MONITORING                                 | ~             |
| € EXECUTION                                    | 2             |
| Payment application                            | (IJG)         |
| Payment application                            | ETC           |
| Payment application                            | EMFAF         |
| Payment application                            | AMIF ISF BMVI |
| Declaration of Expenditure                     | EAGF          |
| Declaration of Expenditure                     | EAFRD         |
| <ul> <li>Declaration of Expenditure</li> </ul> | (IPA III)     |
| Pre-financing request                          | NEXT          |
| <ul> <li>Accounts</li> </ul>                   | AMIF ISF BMVI |
| Certification Body Report                      | EAGF EAFRD    |
| Certification Body Repor                       | EAGF EAFRD    |
| Annual Accounts and M                          | EAGF EAFRD    |
| 3 WTO Notification                             | EAGF EAFRD    |
| i Financial manag                              | ~             |
| 🗅 Debit note                                   |               |

2. In the search screen click on the **CREATE** button to create a new WTO Notification:

| <b>\$</b> V | VTO List |            |                  |       |        |             |               |              |
|-------------|----------|------------|------------------|-------|--------|-------------|---------------|--------------|
|             | Show     | 🗎 Export 📿 | Refresh 📋 Clea   | r     |        |             |               | + Create     |
|             | CCI      | Version    | Financial period | Title | Status | Status date | Previous node | Current node |
|             |          |            |                  |       |        |             |               |              |
|             |          |            |                  |       |        |             |               |              |
|             |          |            |                  |       |        |             |               |              |
|             |          |            |                  |       |        |             |               |              |
|             |          |            |                  |       |        |             |               |              |
|             |          |            |                  |       |        |             |               |              |

You are redirected to the WTO Notification Creation Wizard:

#### CREATE WTO NOTIFICATION

| CCI*                                                    | (1     |
|---------------------------------------------------------|--------|
| 2023DK06AFSP001 The Danish Strategic CAP Plan 2023-2027 | ~      |
| Fund                                                    |        |
| EAGF,EAFRD                                              |        |
| Version *                                               |        |
|                                                         | ~ ́    |
| Financial period *                                      | 3      |
|                                                         | v      |
| National reference                                      | 4      |
|                                                         |        |
| Source language *                                       | 6      |
| Select a language                                       |        |
| Cancel                                                  | Create |

- **3.** Select or enter the following information:
- (1) Select the *CCI* Number.

The CCI list contains all adopted CSP (last adopted version present at the last date of the financial period) managed at the User's Node, and which contain Funds for which the User is registered. The list returns the CCI, the CSP Title in English, and the CSP version.

(2) Select the Version.

The Version and Financial Period are linked to each other: for instance Version '2023' is for the Financial period '16/10/2022 to 15/10/2023' and this Financial year '2023' will be used as 'Version' for this WTO notification.

(3) Select the *Financial period*.

For the financial period YYYY (16/10/YYYY-1 to 15/10/YYYY), the first version of the WTO notification can only be created during the Declaration period which could be theoretically defined as the day following the financial period (in practice it is set to 01/01/YYYY) until the 15/02/YYYY.

(4) Enter a *National reference* if applicable.

(5) Select the *Source language*.

The source language will be used to automatically translate the PDF report generated during the 'Prepare for send action'.

(6) Click on **CREATE**.

The status of the WTO Notification is **OPEN**.

|        | On Create, when the preconditions are met, the initial WTO Notifications structure is |
|--------|---------------------------------------------------------------------------------------|
| REMARK | created and a Table of Content (ToC)/Navigation Tree is presented, so the User can    |
|        | continue to populate the structured data of the the WTO Notification.                 |

### **Record/Edit the WTO Notification**

|        | The User is an identified User and has the role of <b>MS Paying Agency</b> or <b>MS Coordination</b><br><b>Body</b> with <b>Update</b> rights ( <b>MSPAu/MSCBu</b> ).                                                                          |
|--------|----------------------------------------------------------------------------------------------------|
| Remark | When editing a version of a WTO Notification, its status is <b>OPEN</b> , <b>VALIDATED</b> , <b>READY TO SEND</b> or <b>SENT</b> at the level of the Member State or <b>REVISION REQUESTED BY MS</b> and currently resides on the User's Node. |
|        | The editing of the WTO Notification is only possible through the upload of an XML file by MS.                                                                                                    |

# General

# Version Information

| Note | The <b>Version Information</b> contains information on the identification and status of the WTO Notification Version like the CCI, the Fund, the Version Number, the Accounting Period, the Status, the Node where it currently resides, the Title in English, the National reference and information from the linked CAP Strategic Plan like its Commission decision number and date, the Eligibility period and the Programme version number. |
|------|----------------------------------------------------------------------------------------------------|
|      | Only the National reference and the Source language can be updated.                                                                                                    |
|      | The Source language is mandatory.                                                                                                    |

**1.** Click on the **EDIT** button to enter or modify the *National reference* or the *Source language:* 

#### GENERAL

| Version inform                            | mation 0       |                                             |                                 |                         | Edit |
|-------------------------------------------|----------------|---------------------------------------------|---------------------------------|-------------------------|------|
| Fund<br>EAGF,EAFRD                        | Version 2023.0 | Financial period<br>16/10/2022 - 15/10/2023 | Last modified 06/02/2024, 11:52 | Current node<br>Denmark |      |
| National reference                        | e              |                                             | Source language *               |                         |      |
| LINKED CAP ST                             | RATEGIC PI     | LAN                                         |                                 |                         |      |
| Title in English The Danish Stra          | tegic CAP P    | lan 2023-2027                               | Programme version               | I                       |      |
| Commission decision number<br>C(2022)6013 |                | Commission decision                         | on date                         |                         |      |
| Eligible from 01/01/2023                  |                |                                             | Eligible until                  |                         |      |

The Edit details pop-up window appears:

GENERAL

| ersion infor                            | mation <b>1</b> |                                             |                                    |                         |        |     |  |
|-----------------------------------------|-----------------|---------------------------------------------|------------------------------------|-------------------------|--------|-----|--|
| Fund<br>EAGF,EAFRD                      | Version 2023.0  | Financial period<br>16/10/2022 - 15/10/2023 | Last modified<br>06/02/2024, 11:52 | Current node<br>Denmark | OPEN)  |     |  |
| National referen                        | се              | (                                           | Source language *                  |                         |        | -2  |  |
| LINKED CAP S                            |                 | LAN                                         | []                                 |                         |        |     |  |
| Title in English                        |                 |                                             | Programme version                  |                         |        |     |  |
| The Danish Strategic CAP Plan 2023-2027 |                 |                                             | 1.2                                |                         |        |     |  |
| Commission dec                          | cision number   |                                             | Commission decision date           |                         |        |     |  |
| C(2022)6013                             |                 |                                             | 31/08/2022                         |                         |        |     |  |
| Eligible from                           |                 |                                             | Eligible until                     |                         |        |     |  |
| 01/01/2023                              |                 |                                             |                                    |                         |        |     |  |
|                                         |                 |                                             |                                    |                         |        |     |  |
|                                         |                 |                                             |                                    |                         | Cancel | Sav |  |

- 2. Enter or modify the following information if needed:
- (1) Enter or modify the *National reference*.
- (2) Modify the *Source language*.
- (3) Click on SAVE to save the information.

Officials in Charge

NOTEOfficials in Charge can be updated at any time, independent from the status of the WTO<br/>Notification.NOTECommission Officials (email domain "ec.europa.eu") can only be created/updated/deleted by<br/>Commission Users.The officials in charge are copied from the previous WTO Notification version of the same<br/>Programme, when existing.

- Click on the ADD button + Add to add a new official in charge.
- Clicking on the EDIT icon 🖍 of a row will allow you to modify the information of this official.
- Clicking on the **DELETE** icon **D** of a row will allow you to delete the official in charge selected.
- 1. Click on the ADD button to add a new Official in Charge:

| Table of Contents                                 | < | GENERAL  |                     |       |                 |            |             |   |
|---------------------------------------------------|---|----------|---------------------|-------|-----------------|------------|-------------|---|
| Q Type to filter TOC                              |   | Official | Officials in charge |       |                 |            | + Add       |   |
| General                                           |   | Name     | Phone               | Email | Language        | Valid from | Valid until | 0 |
| Version information C Officials in charge History |   |          |                     |       | No items to dis | splay      |             |   |
| No validation result available                    |   |          |                     |       |                 |            |             |   |

The Edit details pop-up window appears:

| Edit row                   |                         |             |
|----------------------------|-------------------------|-------------|
| Name * Some One            | 1                       | 248         |
| Email *<br>@ test@test.com | 2                       | 243         |
| Phone C                    | 50   Language     3   3 | \$4         |
| Valid from                 | Valid until             | <b>±</b> 5  |
|                            |                         | Cancel Save |

- 2. Enter or select the following information:
- (1) Enter the Name.
- (2) Enter the Email.

The format of the Email address will be validated by the system and should be unique.

- (3) Enter the *Phone* number.
- (4) Select the Language.
- (5) Enter the Valid from and Valid until dates.

The *Valid until* date should be greater than the *Valid from* date.

(6) Click on SAVE to save the information.

#### History

This section shows all the actions that have been taken on the WTO Notification since it was created, for example:

| Table of Contents <                                                                                                    | GENERAL                                                                                                    |
|----------------------------------------------------------------------------------------------------|----------------------------------------------------------------------------------------------------|
| Q     Type to filter TOC                                                                                                  | History 0                                                                                                    |
| <ul> <li>General</li> <li>Version information</li> <li>Officials in charge</li> <li>History</li> <li>Documents</li> </ul> | 21/02/2024       OPEN         11:07       Action Edit on node Denmark (DK) by Gsb, Ste (n0001843)         21/02/2024       OPEN         11:04       Action Create on node Denmark (DK) by Gsb, Ste (n0001843) |
| No validation result available                                                                                            |                                                                                                    |

#### Documents

| Nort | The <b>Documents</b> list shows all documents uploaded against this version of the WTO Notification by Member State and by Commission. Member State Users see all their own |
|------|----------------------------------------------------------------------------------------------------|
| NOTE | Documents and the sent Commission Documents. Commission Users see all their own Documents, unsent Integral Member State Documents and sent Member State Documents.          |

The following documents will be foreseen:

| Description                  | Internal<br>Code | Non-<br>Integral<br>(1) | Integral<br>(2) | System<br>(3) | Required<br>(4) | Structured |
|------------------------------|------------------|-------------------------|-----------------|---------------|-----------------|------------|
| WTO notification in XML      | WTO.NOT          |                         |                 |               |                 | х          |
| Other Member State Document  | WTO.OM           | Х                       |                 |               |                 |            |
| Snapshot of data before send | SNP.WTOSNT       |                         | Х               | х             | Х               |            |

- (1) Document can be sent at any time
- (2) Document will be automatically sent when the Object is sent
- (3) Document automatically created by the system
- (4) Document required in the system before a next action can be executed

#### **Uploading & Sending Documents**

Multiple documents can be uploaded in the WTO Notification.

- Clicking on the ADD button + Add will open a pop-up window allowing you to add a new document type with attachments.
- Selecting a document row and clicking on the VIEW icon will allow you to view the document information.
- Selecting a document row and clicking on the EDIT icon 🖍 will allow you to modify the document information. If a document of type 'Other Member State Document' must be sent, you can select the edit icon in order to send the document.
- Selecting a document row and clicking on the **DELETE** icon **Selecting** will allow you to delete the document and all attachements.

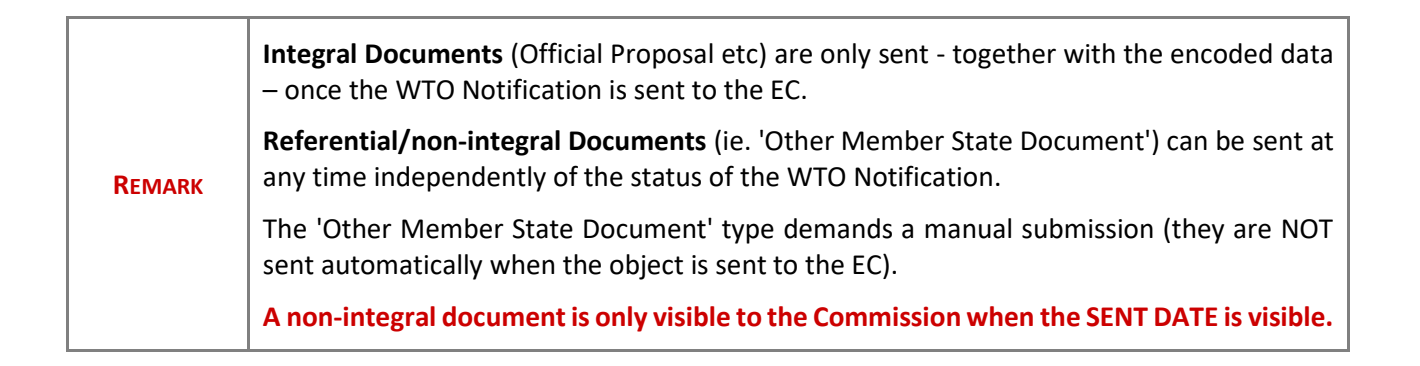

1. Click on the ADD button to add a new document:

| Table of Contents <                                         | GENERAL                                                                                  |       |
|-------------------------------------------------------------|------------------------------------------------------------------------------------------|-------|
| Q Type to filter TOC                                        | Documents 0                                                                              |       |
| General                                                     | DOCUMENTS ANNEXED TO THIS VERSION                                                        | + Add |
| Version information Officials in charge History C Documents | Title         Document Type Id         Document<br>Date         Local         Commission |       |
| No validation result available                              |                                                                                          |       |

The Edit document details pop-up window appears:

| Document         |      |            |               |        |
|------------------|------|------------|---------------|--------|
| Document title * |      |            |               | 1      |
| Document type *  |      | 05/01/2023 |               |        |
| Local reference  |      | 4          |               |        |
| ATTACHED FILES   |      |            |               | + Add  |
| Title            | Type | Language   | File / Upload | Action |

- 2. Enter or select the following information:
- (1) Enter a *Document Title* for your Document.
- (2) Select a Document Type.
- (3) Enter a *Document Date*.

The system automatically fills the field with todays date, but this can be modified.

- (4) Enter a *Local reference*.
- (5) Click on the ADD button to add a new attachment:
  - You can add multiple attachments by clicking on the ADD button.
  - You can remove unwanted attachments by selecting the attachment and clicking on the **REMOVE** button.

The Attached files window becomes editable:

| ΔT  | τΔΟ | HE | D EI | LES |
|-----|-----|----|------|-----|
| ~ . |     |    |      |     |

| Title   | Туре     | Language    | File / Upload                | Action    |
|---------|----------|-------------|------------------------------|-----------|
| NTO doc | 1 Main v | en. English | 3 4<br>Browse File uploaded! | /         |
|         |          |             | Cancel Save S                | ave & Sen |

+ Add

- 3. Enter or select the following information:
- (1) Enter a *Title* for your attachment.
- (2) Select the *Type* of the document.
- It is possible to select from these 4 types: Annex, Cover Letter, Main or Translation.
- (3) Select the *Language* of the document.
- (4) Click on **BROWSE** to select the file that you want to add as an attachment.
- (5) After the attachments are uploaded click on SAVE.

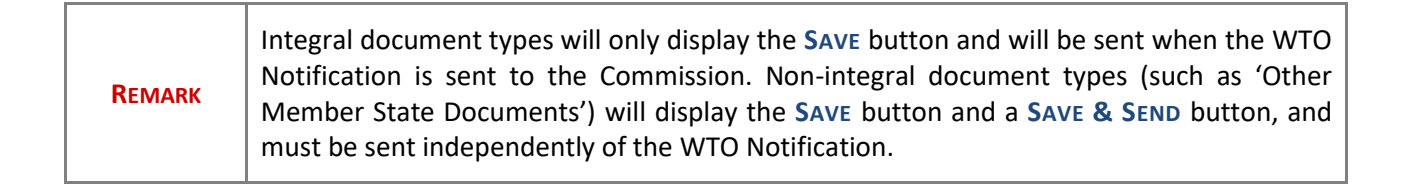

#### Sending an unsent non-integral document

1. Once the document and attachment(s) have been uploaded click on the **SEND** icon in the row containing the unsent document:

| Table of Contents              | GENERAL                                                                      |       |
|--------------------------------|------------------------------------------------------------------------------|-------|
| Q Type to filter TOC           | Documents                                                                    |       |
| General                        | DOCUMENTS ANNEXED TO THIS VERSION                                            | + Add |
| Officials in charge            | Title Document Type Id Document Local Commission<br>Date Reference Reference |       |
| History                        | WTO doc Other Member State 06/02/2024 O                                      |       |
|                                |                                                                              | 0     |
| No validation result available |                                                                              |       |

2. Click on **CONFIRM** to send the document to the Commission:

| end doo      | sument                                                                                                    |
|--------------|----------------------------------------------------------------------------------------------------|
| i You<br>whe | are about to send the following document for signature. For this, you will be redirected to EU Login,<br>e you will be guided through the signature process. After that, you will be redirected back to SFC. |
| Document 1   | itle                                                                                                    |
| NTO doc      |                                                                                                    |
| Document t   | уре                                                                                                    |
| Other Men    | ber State document                                                                                                    |
| Document     | fate                                                                                                    |
| 06/02/2024   |                                                                                                    |
|              |                                                                                                    |

| Remark | The SAVE & SEND button will only be shown for documents which are not integral part of the Object and after at least one attachment was added. |  |
|--------|----------------------------------------------------------------------------------------------------|--|
|--------|----------------------------------------------------------------------------------------------------|--|

#### Deletion of an unsent document

| Remark | Only unsent documents can be deleted. |  |
|--------|---------------------------------------|--|
|--------|---------------------------------------|--|

1. In the row of a previously uploaded unsent document click on the **DELETE** icont to delete the document and associated attachments:

| Table of Contents              | < | GENERAL                                                                      |       |
|--------------------------------|---|------------------------------------------------------------------------------|-------|
| Q Type to filter TOC           |   | Documents 0                                                                  |       |
| • General                      |   | DOCUMENTS ANNEXED TO THIS VERSION                                            | + Add |
| Officials in charge            |   | Title Document Type Id Document Local Commission<br>Date Reference Reference |       |
| History     Documents          |   | WTO doc Other Member State 06/02/2024 Of a comment                           | >     |
|                                |   |                                                                              | 0     |
| No validation result available |   |                                                                              |       |

#### A confirmation window appears:

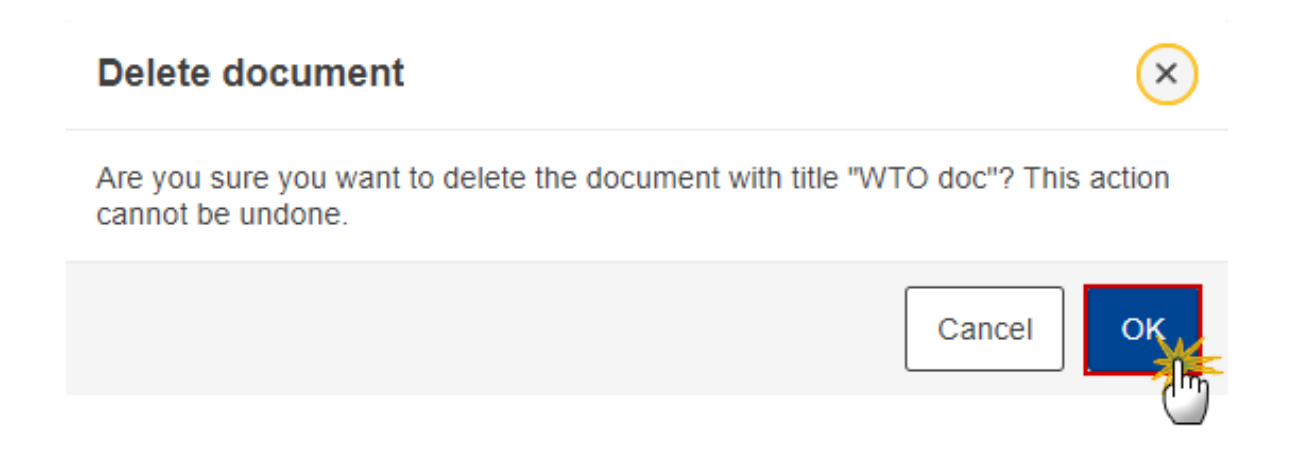

2. Click on OK to confirm deletion. Click on CANCEL to return to the document section.

## Validate an uploaded XML document

| Remark | The system automatically validates the XML documents during the upload phase. XML file(s) in status <b>Error</b> ( <b>E</b> ) cannot be submitted to the Commission. MS must correct these errors by uploading a new, corrected file (or by deleting it, if necessary). |
|--------|----------------------------------------------------------------------------------------------------|
|--------|----------------------------------------------------------------------------------------------------|

Find the list of all XML business rules that apply when a User upload an XML file in the system:

| All XML files (Document type = WTO.NOT) |          |                                                                                                    |                                                                                                    |  |  |
|-----------------------------------------|----------|----------------------------------------------------------------------------------------------------|----------------------------------------------------------------------------------------------------|--|--|
| Declaration                             |          |                                                                                                    |                                                                                                    |  |  |
| Code                                    | Severity | Description                                                                                                    | Error Message                                                                                                    |  |  |
| WTO_XML_000                             | ERROR    | Validate file structure                                                                                                 | XML file structure NOT correct, please upload a correct file                                                                                                    |  |  |
| WTO_XML_010                             | ERROR    | Validate notification<br>type                                                                                           | The notification type is not correct, please upload a corrected file                                                                                                    |  |  |
| WTO_XML_020                             | ERROR    | Validate file syntax<br>(validate that all<br>mandatory elements of<br>the declaration are<br>included in the XML file) | XML file structure NOT correct, please upload a correct file                                                                                                    |  |  |
| WTO_XML_030                             | ERROR    | Validate amount format                                                                                                  | Amount format NOT correct.<br>Amount format ({{arg0}}) NOT<br>correct. The format should be<br>[N(15,2)](=Number 15/,<br>or ./Number 2), please upload a<br>corrected file. |  |  |

| WTO Notification in XML (Document type = WTO.NOT) |          |             |               |  |  |
|---------------------------------------------------|----------|-------------|---------------|--|--|
| Header                                            |          |             |               |  |  |
| Code                                              | Severity | Description | Error Message |  |  |

| WTO_XML_040               | ERROR    | Validate Financial period                                                                                                    | Financial period "{{arg0}}" is not valid                                                                                                    |  |  |
|---------------------------|----------|----------------------------------------------------------------------------------------------------|----------------------------------------------------------------------------------------------------|--|--|
| WTO_XML_050               | ERROR    | Validate CCI (CAP Plan<br>identifier)                                                                                                   | CCI "{{arg0}}" is not valid                                                                                                    |  |  |
| WTO_XML_070               | ERROR    | Validate Currency code                                                                                                    | Currency code should be 'EUR'                                                                                                    |  |  |
| Inside CAP Strategic Plan |          |                                                                                                    |                                                                                                    |  |  |
| Code                      | Severity | Description                                                                                                    | Error Message                                                                                                    |  |  |
| WTO_XML_080               | ERROR    | Validate Budget code ()                                                                                                    | In the table 'Inside CAP Strategic<br>Plan', the Budget code "{{arg0}}"                                                                                                    |  |  |
| WTO_XML_090               | ERROR    | Validate that the Budget code is unique                                                                                                 | In the table 'Inside CAP Strategic<br>Plan', the Budget code "{{arg0}}"<br>is not unique                                                                                                    |  |  |
| WTO_XML_100               | ERROR    | Validate that the type of<br>intervention is valid for<br>this Budget Code and is<br>part of the ones<br>expected in the WTO<br>Annex 2 | In the table 'Inside CAP Strategic<br>Plan', for Budget code<br>"{{arg0}}", the type of<br>Intervention is not the one of the<br>CAP plan for this intervention, or<br>is not part of the ones expected<br>in WTO Annex 2 (we need in<br>some cases the 'Sub-type of<br>intervention' |  |  |

### Outside CAP Strategic Plan

| Code        | Severity | Description                                                                                                    | Error Message                                                                                                    |
|-------------|----------|----------------------------------------------------------------------------------------------------|----------------------------------------------------------------------------------------------------|
| WTO_XML_080 | ERROR    | Validate Budget code<br>Take the ones in AGREX<br>with AGREX declaration<br>period = YYYYMM<br>withYYYYMM= SFC<br>financial period<br>FROM_DATE year and<br>month.<br>Valid budget codes are<br>the ones that start by 08<br>02 03; 08 02 05, 08 02 06<br>or 08 02 99 | In the table 'Outside CAP<br>Strategic Plan', the Budget code<br>"{{arg0}}" is not valid for this<br>financial period. It should also<br>start by<br>08 02 03; 08 02 05, 08 02 06 or<br>08 02 99 |

| WTO_XML_090 | ERROR | Validate that the Budget | In  | the    | table    | 'Outside  | CAP  |
|-------------|-------|--------------------------|-----|--------|----------|-----------|------|
|             |       | code is unique           | Str | ategic | Plan', t | he Budget | code |
|             |       |                          | "{{ | arg0}} | " is not | unique    |      |

## Consult an uploaded XML document

**1.** Click on the arrow to consult the details of the uploaded document:

| GENERAL                                                                             |                                                                                                    |
|-------------------------------------------------------------------------------------|----------------------------------------------------------------------------------------------------|
| Documents 0                                                                         |                                                                                                    |
| DOCUMENTS ANNEXED TO THIS VERSION                                                   | + Add                                                                                                    |
| Title Document Type Id Document Local Commission Status<br>Date Reference Reference |                                                                                                    |
| DK WTO wTO notification in 22/02/2024 OK                                            |                                                                                                    |
| Notif XML                                                                           | -                                                                                                    |
|                                                                                     |                                                                                                    |
|                                                                                     |                                                                                                    |
|                                                                                     | GENERAL<br>Documents  Document Solution  Title Document Type Id Document Date Commission Status Keference Status OK OK |

The file details now appear:

| ~ | - |    | - |   | ٨ |   |
|---|---|----|---|---|---|---|
| G | E | IN | E | к | Α | L |
|   |   |    |   |   |   |   |

|   | Title           | Document Type Id           | Document<br>Date | Local Co<br>Reference Re | mmission Status | s List Of<br>Document<br>Attachment | s    |
|---|-----------------|----------------------------|------------------|--------------------------|-----------------|-------------------------------------|------|
| / | DK WTO<br>Notif | WTO notification in<br>XML | 21/02/2024       |                          | ERROR           | 1                                   | •    |
|   | Title           | File name                  | Upload date      | User                     | File status     | E W                                 |      |
|   | WTO             | wto-notification-D         | 21/02/2024       | Gsb, Ste (n0001843)      | ERROR           | 5 0                                 |      |
|   |                 |                            |                  |                          |                 | C                                   | 1234 |
|   |                 |                            |                  |                          |                 |                                     |      |
|   |                 |                            |                  |                          |                 |                                     |      |

- 2. Different actions are possible based on the File Status (OK or ERROR):
- (1) View the file.
- (2) View the list of Errors and Warnings detected in the file.
- In case of Warnings only, the File Status will be OK.
- (3) View the file with the Errors and Warnings on the corresponding lines.
- (4) Delete the file. This feature is useful if a file is used for testing purposes or to delete a file with errors.

### **WTO Notification**

| Νοτε | This section will be available whenever an XML file has been uploaded beforehand and is free of errors. |  |  |  |  |
|------|----------------------------------------------------------------------------------------------------|--|--|--|--|
|      | The User can download the XML file in all corresponding subsections.                                    |  |  |  |  |

#### Interventions inside CAP Strategic Plan

Νοτε

This section is not editable. Data are populated from the XML file upload.

| Interventions inside CAP Strategic Plan ()       Intervention Budget       Intervention Code (MS)       English code         • General       Version information       Officials in charge       Fund       Form of Intervention       Type of Intervention       Intervention Code (MS)       English code       Intervention Code (MS)       English code                                                                                                    |                                                                                                    | WTO NOTIFICATION                        | able of Contents <                                                            | le of Contents                              |  |
|----------------------------------------------------------------------------------------------------|----------------------------------------------------------------------------------------------------|-----------------------------------------|-------------------------------------------------------------------------------|---------------------------------------------|--|
| General       Fund       Form of Intervention       Type of Intervention       Intervention Budget<br>Code       Intervention Code (MS)       English<br>name         Version information       Officials in charge       History       EAGF       Sectoral - Fruit and<br>Vegetables       INVRE(47(1)(a)(i)) - investments in<br>tangible and intangible assets, research<br>and experimental and innovative<br>production methods and other actions       08 02 02 01 00 00 35001       11A - Investeringer i<br>materielle og<br>immaterielle aktiver,<br>intangible assets, research                                                                                                    | Strategic Plan 0                                                                                                    | Interventions inside CAP                | X Type to filter TOC                                                          | Type to filter TOC                          |  |
| Officials in charge     INVRE(47(1)(a)(i)) - investments in     11A - Investeringer i     Investments       History     EAGF     Sectoral - Fruit and<br>Vegetables     INVRE(47(1)(a)(i)) - investments in     11A - Investeringer i     Investments       Documents     Documents     08 02 02 01 00 00 35001     immaterielle og<br>immaterielle aktiver,     Investments                                                                                                    | Type of Intervention Code                                                                                                    | Fund Form of Intervention               | <ul> <li>General</li> <li>Version information</li> </ul>                      |                                             |  |
| Innovation, e                                                                                                    | INVRE(47(1)(a)(i)) - investments in<br>tangible and intangible assets, research<br>and experimental and innovative<br>production methods and other actions                                                 | EAGF Sectoral - Fruit and<br>Vegetables | Officials in charge<br>History<br>Documents                                   | Officials in charge<br>History<br>Documents |  |
| ADVIBEES(55(1)(a)) - advisory services,<br>Interventions outside CAP Strategic PI     Interventions outside CAP Strategic PI     EAGF     Sectoral - Apiculture<br>products     Products     ADVIBEES(55(1)(a)) - advisory services,<br>technical assistance, training, information<br>and exchange of best practices, including<br>through networking, for beekeepers and<br>beekeepers and<br>beekeepers and on the services of the services of the s | ADVIBEES(55(1)(a)) - advisory services,<br>technical assistance, training, information<br>and exchange of best practices, including<br>through networking, for beekeepers and<br>beekeepers' organisations | EAGF Sectoral - Apiculture<br>products  | Interventions inside CAP Strategic     Interventions outside CAP Strategic Pl |                                             |  |
| EAGF Decoupled Direct Payments BISS(21) - Basic income support for sustainability 08 02 04 01 00 00 04001 1 - Basis indkomststøtte (Grundbetaling) payment                                                                                                    | BISS(21) - Basic income support for<br>sustainability 08 02 04 01 00 00                                                                                                    | EAGF Decoupled Direct<br>Payments       |                                                                               |                                             |  |
| EAGF Coupled Direct Payments CIS(32) - Coupled income support 08 02 04 05 00 00 10003 4 - Stivelseskartofler Starch potatoes                                                                                                    | CIS(32) - Coupled income support 08 02 04 05 00 00                                                                                                    | EAGF Coupled Direct<br>Payments         |                                                                               |                                             |  |
| EAFRD Rural Development EAFRD Rural Development Rural Development Rural Development Rural Rural Development Rural Rural Development Rural Rural           | ENVCLIM(70) - Environmental, climate-<br>related and other management 08 03 01 01 00 01<br>commitments                                                                                                    | EAFRD Rural Development                 |                                                                               |                                             |  |
| No validation result available         EAFRD         Rural Development         ENVCLIM(70) - Environmental, climate-<br>related and other management<br>commitments         08 03 01 01 00 01 15002         14 - Biodiversitetsskov         Biodiversity<br>forest (N2000)                                                                                                    | ENVCLIM(70) - Environmental, climate-<br>related and other management 08 03 01 01 00 01<br>commitments                                                                                                    | EAFRD Rural Development                 | validation result available                                                   | lidation result available                   |  |

### Interventions outside CAP Strategic Plan

Νοτε

This section is not editable. Data are populated from the XML file upload.

| Table of Contents <                                      | WTO NOTIFICATION            |                                                                                                    |                |                      |                 |               |
|----------------------------------------------------------|-----------------------------|----------------------------------------------------------------------------------------------------|----------------|----------------------|-----------------|---------------|
| Q Type to filter TOC                                     | Intervention                | ns outside CAP Strate                                                                                                 | gic Plan 0     |                      |                 | L WTO         |
| <ul> <li>General</li> <li>Version information</li> </ul> | Intervention<br>Budget Code | Budget code description                                                                                               | EU budget paid | National cofinancing | National top-up | Total         |
| Officials in charge<br>History                           | 08 02 03 01                 | POSEI and smaller Aegean<br>islands (excluding direct<br>payments)                                                    | 20,000,000.00  | 600,000.00           | 300,000.00      | 20,900,000.00 |
| Documents                                                | 08 02 05 08                 | Crop-specific payment for<br>cotton                                                                                   | 10,000,000.00  | 500,000.00           | 200,000.00      | 10,700,000.00 |
| Interventions inside CAP Strategic Pla                   | 08 02 99 01                 | Completion of previous<br>measures under the<br>European Agricultural<br>Guarantee Fund (EAGF) —<br>Shared management | 900,000.00     | 400,000.00           | 100,000.00      | 1,400,000.00  |
|                                                          | Total                       |                                                                                                    | 30,900,000.00  | 1,500,000.00         | 600,000.00      | 33,000,000.00 |
| No validation result available                           |                             |                                                                                                    |                |                      |                 |               |
| No validation result available                           | 4                           |                                                                                                    |                |                      |                 | Þ             |

## Validate the WTO Notification

| <b>D</b> | The WTO Notification can be validated <b>at any time</b> , when the current version is in status <b>OPEN</b> and resides at the User's Node.                         |  |  |  |
|----------|----------------------------------------------------------------------------------------------------|--|--|--|
| REMARK   | The User must have the role of <b>MS Paying Agency</b> or <b>MS Coordination Body</b> with <b>Update</b> or <b>Send</b> rights ( <b>MSPAu/s</b> or <b>MSCBu/s</b> ). |  |  |  |

Click on the VALIDATE button to validate the WTO Notification:

| WTO List 2023DK06AF SP001 - 2023.                                                     | 0 🛞                                                                               |                                         |                |                                             |                                 |                         |          |
|---------------------------------------------------------------------------------------|-----------------------------------------------------------------------------------|-----------------------------------------|----------------|---------------------------------------------|---------------------------------|-------------------------|----------|
| 🕒 2023.0 📕 DK 💿 22/02/2024, 15:3                                                      | □ 2023.0       ■ DK       ③ 22/02/2024, 15:33       ④ OPEN       Validate       : |                                         |                |                                             |                                 | Validate                |          |
| Table of Contents                                                                     | <                                                                                 | GENERAL                                 |                |                                             |                                 |                         | <u> </u> |
| Q Type to filter TOC                                                                  | $\bigcirc$                                                                        | Version inform                          | mation 0       |                                             |                                 |                         | 🖋 Edit   |
| <ul> <li>General</li> <li>Version information</li> <li>Officials in charge</li> </ul> |                                                                                   | Fund<br>EAGF,EAFRD                      | Version 2023.0 | Financial period<br>16/10/2022 - 15/10/2023 | Last modified 22/02/2024, 15:33 | Current node<br>Denmark | OPEN)    |
| History     Documents     WTO Notification                                            |                                                                                   | National reference                      | e              |                                             | Source language * [EN] English  |                         |          |
|                                                                                       |                                                                                   | LINKED CAP ST                           | RATEGIC PL     | AN                                          |                                 |                         |          |
|                                                                                       |                                                                                   | Title in English                        |                |                                             | Programme version               |                         |          |
| No validation result available                                                        |                                                                                   | The Danish Strategic CAP Plan 2023-2027 |                | 1.2                                         |                                 |                         |          |

| Remark | An <b>ERROR</b> will block you from sending the WTO Notification. The error(s) should be resolved<br>and the WTO Notification must be revalidated. Note that a <b>WARNING</b> does not block you<br>from sending the WTO Notification. |
|--------|----------------------------------------------------------------------------------------------------|
|--------|----------------------------------------------------------------------------------------------------|

The system validates the following information:

| Code | Severity | Validation Rule |
|------|----------|-----------------|
|------|----------|-----------------|

| 001 | WARNING | Validate that at least one official in charge of the Member State exists.                                                                                  |
|-----|---------|----------------------------------------------------------------------------------------------------|
| 002 | Error   | Validate that the CCI code matches the following regular expression:<br>2023CC06AFSPNNN<br>(Implicit in web).                                              |
| 003 | Error   | Validate that the WTO notification is linked to the last adopted CAP Strategic Plan before the end of the financial period for this CCI (Implicit in web). |
| 004 | ERROR   | Validate that all integral documents have at least one attachment with a length > 0.                                                                       |
| 005 | ERROR   | Validate that no XML documents are in status ERROR                                                                                                    |

An example of a validation window:

#### Latest validation result

×

The WTO Notification has been successfully validated.

You can check the list of validation results at any time throughout the WTO Notification:

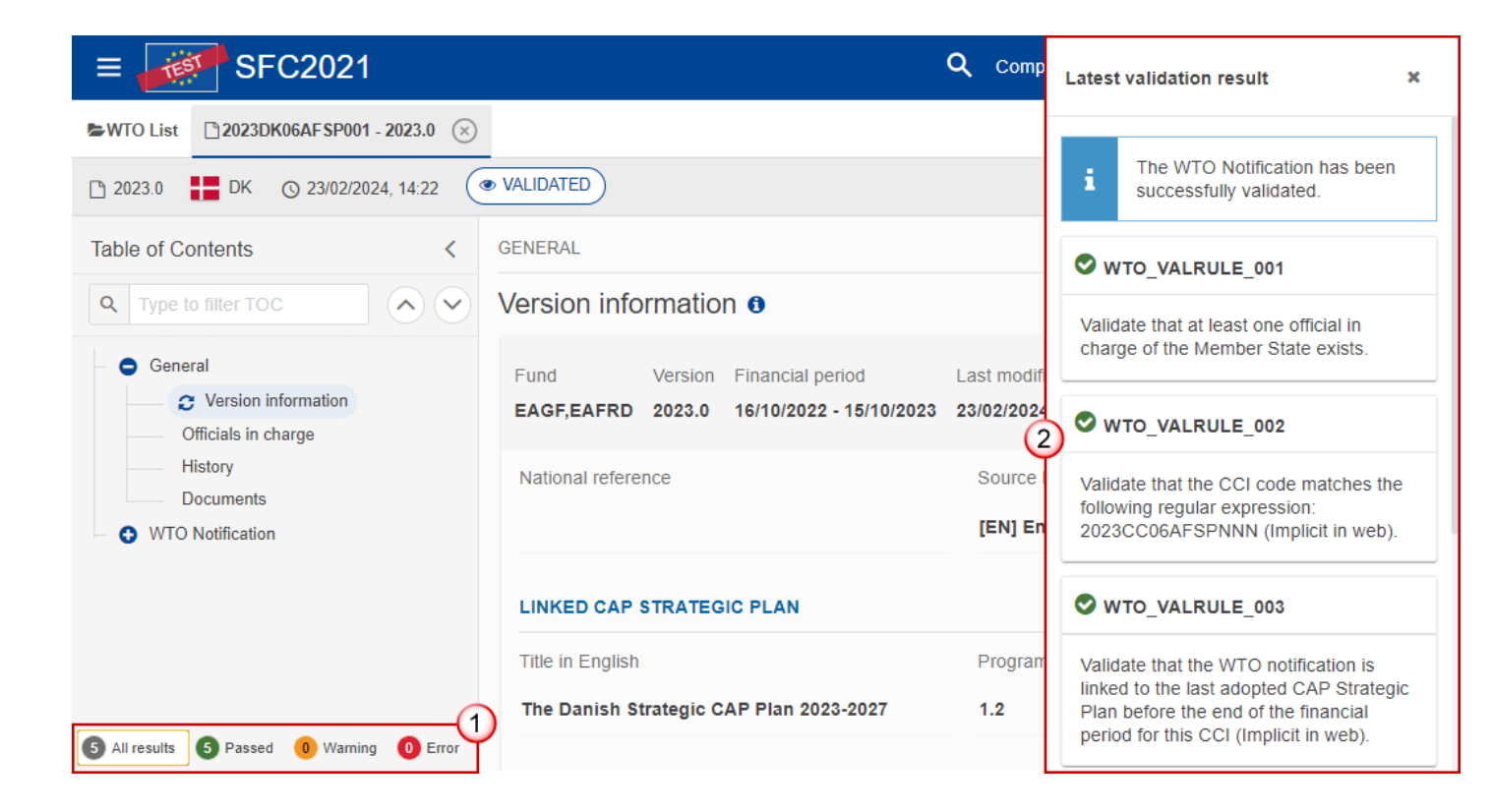

To see the last validation results:

- (1) Click on one of the 4 categories: All results, Passed, Warning, Error.
- (2) The list of latest validation results for the chosen category is displayed.

After all errors have been resolved the status of the WTO Notification becomes VALIDATED.

### **Prepare WTO Notification for send to EC**

| Remark | The Prepare for Send can occur when a User on the <b>highest MS Node</b> wants to indicate that the WTO Notification version can be prepared for sending to the Commission, once the <b>VALIDATION ERRORS</b> have been removed and the status is <b>VALIDATED</b> or <b>SENT</b> (from a lower Node). |
|--------|----------------------------------------------------------------------------------------------------|
|        | The User must have the role of <b>MS Paying Agency</b> or <b>MS Coordination Body</b> with <b>Update</b> or <b>Send</b> rights ( <b>MSPAu/s</b> or <b>MSCBu/s</b> ).                                                                                                    |

1. Click on the **PREPARE FOR SEND TO EC** button to prepare to send the WTO Notification to the Commission:

|                       | Compact 🔵 🚺 🕐 🛤        |
|-----------------------|------------------------|
|                       |                        |
|                       | Prepare for send to EC |
| GENERAL               |                        |
| Version information 0 | 🖉 Edit                 |

The system will ask you to confirm the send action:

| Image: Prepare to send the WTO Notification         Image: This action will generate a snapshot document in a couple of minutes. After this has been done you will be able to send this object to the Commission |                |                                 |                         |             |
|----------------------------------------------------------------------------------------------------|----------------|---------------------------------|-------------------------|-------------|
| CCI<br>2023DK06AF SP001                                                                                                    | Version 2023.0 | Last modified 23/02/2024, 14:22 | Current node<br>Denmark | ( VALIDATED |
|                                                                                                    |                |                                 |                         | Cancel      |

2. Click on **CONFIRM** to confirm.

The status of the WTO Notification is set to **PREPARING FOR SEND TO EC**.

# Send the WTO Notification

|        |                                                                                                    | The Send can occur when a User wants to send its recorded data on a WTO Notification version to the Commission or to an upper Node.                           |
|--------|----------------------------------------------------------------------------------------------------|----------------------------------------------------------------------------------------------------|
|        | DEMARK                                                                                                    | The WTO Notification can only be sent once the VALIDATION ERRORS have been removed and the status is <b>READY TO SEND</b> or <b>SENT</b> (from a lower node). |
| KEMARK | KEMARK                                                                                                    | The <b>"4 eyes principle"</b> must be respected. Therefore, the User sending must be different from the User who last validated.                              |
|        | The User must have the role of <b>MS Paying Agency</b> or <b>MS Coordination Body</b> with <b>Send</b> rights ( <b>MSPAs/MSCBs</b> ). |                                                                                                    |

**1.** Click on the **SEND** button to send the WTO Notification to the Commission or to an upper Node:

|                     | Compact 🔵 🌔 🕐 |
|---------------------|---------------|
|                     |               |
| READY TO SEND       | Send          |
| GENERAL             |               |
| Version information | Jedit Edit    |

The system will ask you to confirm the send action:

| Send a           | a WTO Noti                                                                     | fication                                                                      |                                                                                                    |                                                      |                      |
|------------------|--------------------------------------------------------------------------------|-------------------------------------------------------------------------------|----------------------------------------------------------------------------------------------------|------------------------------------------------------|----------------------|
| i                | For performing th<br>signature process<br>Send WTO Notific<br>generated snapsl | is action, you w<br>s. After that, you<br>cation. When se<br>not before confi | vill be redirected to EU Log<br>u will be redirected back to<br>ending to the Commission,<br>rming the send. | in, where you will be<br>SFC.<br>please check the ac | e guided through the |
| CCI<br>2023DK    | (06AFSP001                                                                     | Version 2023.0                                                                | Last modified 23/02/2024, 14:31                                                                              | Current node<br>Denmark                              | ✓ READY TO<br>SEND   |
| Snapsh<br>Snapsh | not of data before<br>not of data before                                       | send - da<br>send - en                                                        |                                                                                                    |                                                      |                      |
|                  |                                                                                |                                                                               |                                                                                                    |                                                      | Cancel               |

2. Click on **CONFIRM** to confirm. For completing this action, the User will be redirected to the EU Login signature page.

On success, the WTO Notification version has been sent to the Commission or to an upper Node. When sent, the status is set to **SENT**.

|        | When on the highest MS node, different versions of the generated "Snapshot before send" document will be available so that the sender can first verify what will be sent to the Commission: |
|--------|----------------------------------------------------------------------------------------------------|
| Remark | • A version containing the untranslated content with the template in the Source language.                                                                                                   |
|        | • When the Source language is different from English, a version containing the untranslated content with the template in English.                                                           |
|        | • When the Source language is different from English, a version containing a machine translation of the content in English with the template in English.                                    |

# **Request for Revised WTO Notification by MS**

|        | The WTO Notification can only be revised by MS when a lower Node exists and the status is SENT (to a higher MS node), OPEN, VALIDATED, READY TO SEND OR REVISION REQUESTED BY MS. |
|--------|----------------------------------------------------------------------------------------------------|
| REMARK | This action can be used when a User wants to request a revision for the WTO Notification version sent by the Member State/Region because it is incomplete or incorrect.           |
|        | The User must have the role of <b>MS Paying Agency</b> or <b>MS Coordination Body</b> with <b>Update</b> rights ( <b>MSPAu/MSCBu</b> ).                                           |

Follow the steps to request for revised WTO Notification by MS:

|                      | ۹                          | Compact 🗩 🚺                    | 0 ₽       |
|----------------------|----------------------------|--------------------------------|-----------|
| .0 🗙                 |                            |                                | (1)       |
| SENT                 |                            | Prepare for send               | d to EC 🔅 |
| GENERAL              |                            | Request revision               |           |
| Version information  | า 🛛                        | Full document                  | PDF DOCX  |
| CCI Vers             | sion Last                  | i≡ Validation rules<br>Current | PDF DOCX  |
| 2023IT06AFSP001 2024 | 401.0 27/04/2023,<br>14:47 | Italy                          |           |

- **1.** Select the following:
- (1) Select the icon with 3 vertical dots.
- (2) Click on the **REQUEST REVISION** button to request revision from the lower Node.

The system will ask you to confirm the request for revision:

| Request for revi             | sion of W         | TO Notification                    |                         |        |       |
|------------------------------|-------------------|------------------------------------|-------------------------|--------|-------|
| CCI<br>2023DK06AFSP001       | Version<br>2023.0 | Last modified<br>23/02/2024, 14:31 | Current node<br>Denmark | SENT)  |       |
| Reason for request<br>Reason | for revision *    |                                    |                         |        | -1    |
|                              |                   |                                    |                         | Cancel | nfirm |

- **1.** Enter the following:
- (1) Enter the *Reason* in the text box provided.
- (2) Click on **CONFIRM** to save the information.

On success, the status of the WTO Notification will be changed to **REVISION REQUESTED BY MS** and the sender is notified of the action and its reason.

## **Delete the WTO Notification**

|        | The WTO Notification can only be deleted when:                                                                                          |
|--------|----------------------------------------------------------------------------------------------------|
|        | • it resides on the owner Node                                                                                                    |
|        | • the status is OPEN, VALIDATED, READY TO SEND OF REVISION REQUESTED BY MS                                                              |
| RFMARK | • it has never been sent to the Commission before                                                                                       |
|        | • it has <b>no sent documents attached</b> .                                                                                            |
|        | The User must have the role of <b>MS Paying Agency</b> or <b>MS Coordination Body</b> with <b>Update</b> rights ( <b>MSPAu/MSCBu</b> ). |
|        | The delete is a physical delete and cannot be recovered!                                                                                |

Follow the steps to remove the WTO Notification from the system:

|                 |         |                         | <b>Q</b> C0 | mpact    |        | Ste Gsb<br>n0001843 - DK | ) 7      | EN       |
|-----------------|---------|-------------------------|-------------|----------|--------|--------------------------|----------|----------|
|                 |         |                         |             |          |        |                          |          | <u>_</u> |
|                 |         |                         |             |          |        |                          | Validate | Υ.       |
| GENERAL         |         |                         |             |          | C      | 8 Cancel                 |          |          |
| Version info    | ormatio | n 0                     |             |          |        | Delete                   |          |          |
|                 |         |                         |             |          |        | Full document            | PDF      | DOCX     |
| Fund            | Version | Financial period        | Last mo     | odified  | С      | ∃ Validation rules       | PDF      | DOCX     |
| EAGF,EAFRD      | 2024.0  | 16/10/2023 - 15/10/2024 | 21/02/2     | 024, 11: | :07 D  | enmark                   |          |          |
| National refere | ence    |                         | Sour        | ce langu | iage * |                          |          |          |
|                 |         |                         | [EN]        | English  | 1      |                          |          |          |

- **1.** Select the following:
- (1) Select the icon with 3 vertical dots.
- (2) Click on the **DELETE** button to remove the WTO Notification from the system.

The system will ask you to confirm the delete action:

| Delete WTO Notif           X           This action canner | fication<br>ot be undone! |                                        |                         |        |
|-----------------------------------------------------------|---------------------------|----------------------------------------|-------------------------|--------|
| CCI<br>2023DK06AF SP001                                   | Version 2024.0            | Last modified <b>21/02/2024, 11:07</b> | Current node<br>Denmark | OPEN)  |
|                                                           |                           |                                        |                         | Cancel |

2. Click on **CONFIRM** to confirm or click on **CANCEL** to return to the WTO Notification.

## **Cancel the WTO Notification**

|        | The WTO Notification can only be cancelled when a WTO Notification version with documents was sent to the Commission and without any previous work version in status <b>REVISION REQUESTED BY EC</b> . The notification utility will be called to notify the Commission of the cancel of the version.   |
|--------|----------------------------------------------------------------------------------------------------|
| REMARK | The WTO Notification version must currently reside on the User's Node and its status is <b>OPEN, VALIDATED, READY TO SEND</b> or <b>REVISION REQUESTED BY MS</b> and contains a sent Document and has no previous working version of the same major version in status <b>REVISION REQUESTED BY EC</b> . |
|        | The User must have the role of <b>MS Paying Agency</b> or <b>MS Coordination Body</b> with <b>Update</b> rights ( <b>MSPAu/MSCBu</b> ).                                                                                                    |

Follow the steps to cancel the WTO Notification from the system:

|                 |         |                         | 🔍 Compact 🔵       |    | Ste Gsb<br>n0001843 - DK | ) 7      | EN      |
|-----------------|---------|-------------------------|-------------------|----|--------------------------|----------|---------|
|                 |         |                         |                   |    |                          |          | <u></u> |
| OPEN            |         |                         |                   | (2 |                          | Validate | Y.      |
| GENERAL         |         |                         |                   | ٦  | Cancel                   |          |         |
| Vorcion info    | rmotio  | n <b>A</b>              |                   |    | Delete                   |          |         |
| version into    | malio   | 0                       |                   |    | EXPORT                   |          |         |
|                 |         |                         |                   |    | Full document            | PDF      | DOCX    |
| Fund            | Version | Financial period        | Last modified     | С  | ∃ Validation rules       | PDF      | DOCX    |
| EAGF,EAFRD      | 2024.0  | 16/10/2023 - 15/10/2024 | 21/02/2024, 11:07 | D  | enmark                   |          | _       |
|                 |         |                         |                   |    |                          |          |         |
| National refere | nce     |                         | Source language   | е* |                          |          |         |
|                 |         |                         | [EN] English      |    |                          |          |         |

- **1.** Select the following:
- (1) Select the icon with 3 vertical dots.
- (2) Click on the CANCEL button to cancel the WTO Notification from the system.

The system will ask you to confirm the cancel action:

| Cancel WTO Not          | ification ve          | ersion                          |                         |        |
|-------------------------|-----------------------|---------------------------------|-------------------------|--------|
| CCI<br>2023DK06AF SP001 | Version <b>2024.0</b> | Last modified 21/02/2024, 11:07 | Current node<br>Denmark |        |
|                         |                       |                                 |                         |        |
|                         |                       |                                 |                         | Cancel |

2. Click on **CONFIRM** to confirm or click on **CANCEL** to return to the WTO Notification.

On success, the status of the WTO Notification will be changed to **CANCELLED**.

## Create a New Version of the WTO Notification

|  | Remark | A new version of the WTO Notification needs to be created when on the last version a revision was requested by the Commission, or can be created when the Member State feels the need to send a revised version.                            |
|--|--------|----------------------------------------------------------------------------------------------------|
|  |        | A new version of the WTO Notification can only be created when the last working version for the submission period of the WTO Notification is in status <b>Revision Requested by EC</b> , <b>CANCELLED</b> or <b>SENT</b> to the Commission. |
|  |        | The User must have the role of <b>MS Paying Agency</b> or <b>MS Coordination Body</b> with <b>Update</b> rights ( <b>MSPAu/MSCBu</b> ).                                                                                                    |

1. Click on the **CREATE** button to create a new version of the WTO Notification:

|                         | Compact 🔵 🚺 🕐 🛤 |
|-------------------------|-----------------|
|                         |                 |
| EVISION REQUESTED BY EC | Create          |
| GENERAL                 |                 |
| Version information 0   |                 |
|                         | A               |

The system will ask you to confirm the creation of a new version:

| Create new WTC          | ) Notifica     | ation version                      |                                     |                               |
|-------------------------|----------------|------------------------------------|-------------------------------------|-------------------------------|
| CCI<br>2023DK06AF SP001 | Version 2023.0 | Last modified<br>23/02/2024, 15:10 | Current node<br>European Commission | D REVISION REQUESTED<br>BY EC |
|                         |                |                                    |                                     | Cancel Confirm                |

2. Click on **CONFIRM** to confirm. Click on **CANCEL** to return to the WTO Notification.

On success, a new version of the WTO Notification has been created as a copy of the last version, with a version number identical to the previous and a working version number incremented by one. Its status is set to **OPEN**.